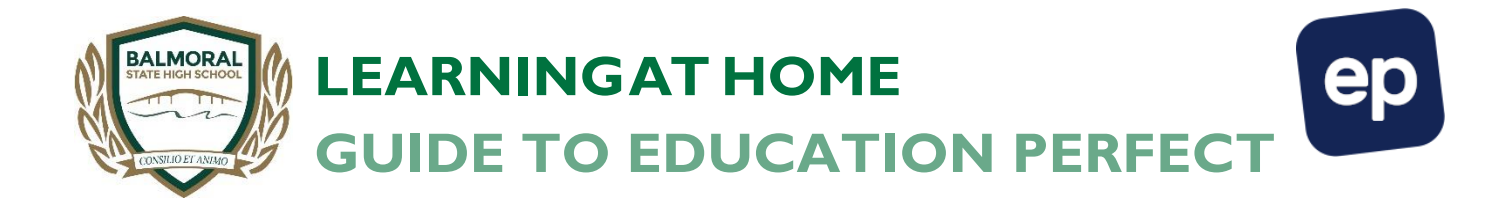

Teachers will also set learning though the web based program Education Perfect.

If you have any issues login to this site, please follow the prompts on the log in page.

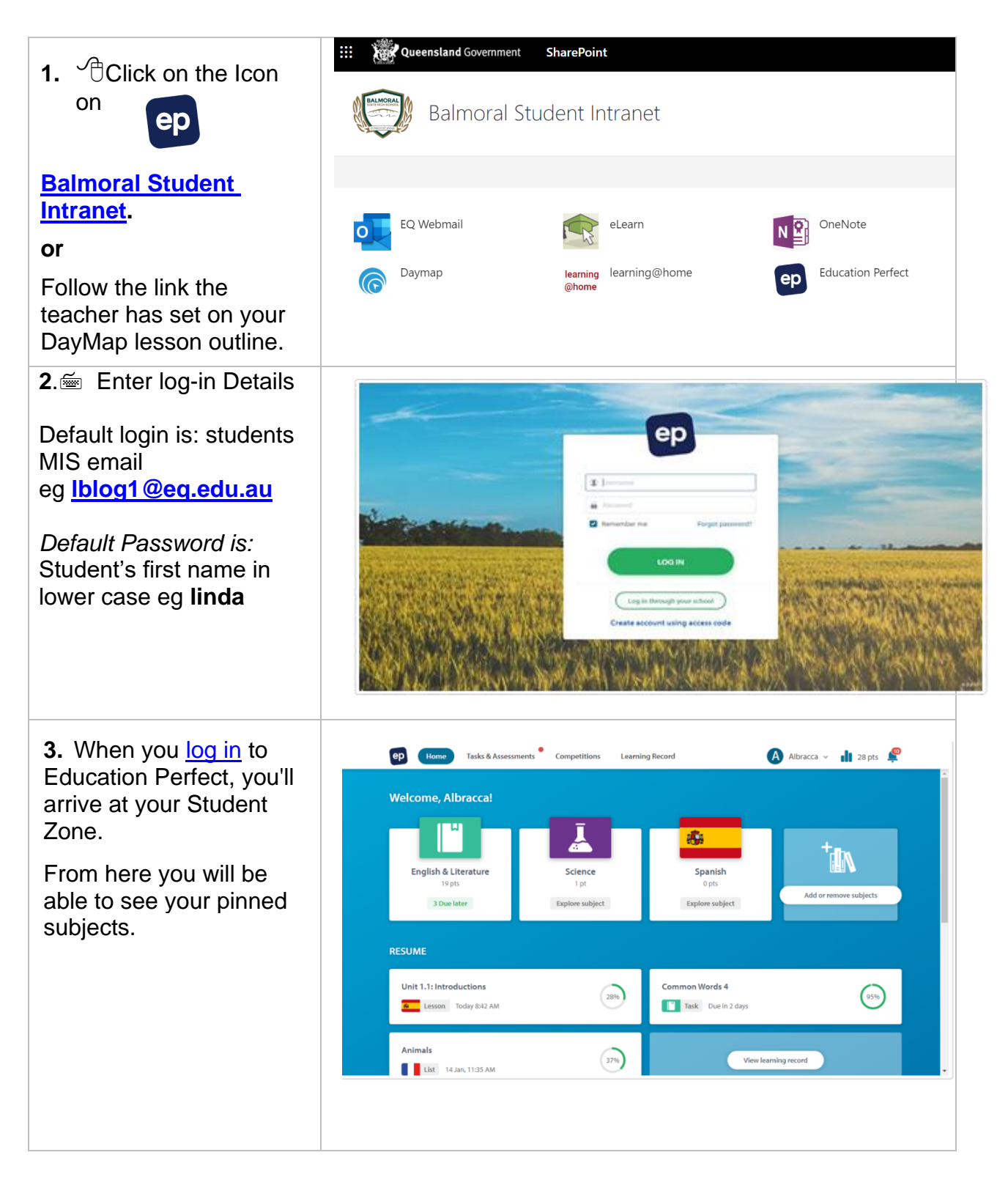

| 4. Click your subject.<br>You will be able to see<br>any task or assessments<br>you have been assigned<br>for that subject as well as | Competitions Learning Record Albracca - 1 28 pts P<br>English & Literature<br>19 pts                                                                                                    |                               |
|----------------------------------------------------------------------------------------------------|----------------------------------------------------------------------------------------------------|-------------------------------|
| any recommended lessons.                                                                                                    | Tasks (2)                                                                                                    | nts (2)                       |
| If you would like to,                                                                                                    | Common Words 4<br>Due in 3 days<br>Due in 4 days                                                                                                    | cture in Context – No attempt |
| content that we have available,                                                                                                    | Adding -able and -ible to Word Endings Of The Initial Content of Content of C | Spelling Test No attempt      |
| Click Browse all content.                                                                                                    | Recommended lessons                                                                                                    |                               |
|                                                                                                    | Copy of 3. Developing Ideas in Personal A                                                                                                    | 45%                           |

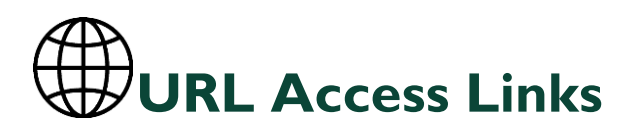

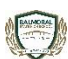

Balmoral Student Intranet: https://gedu.sharepoint.com/sites/2043/student

https://balmoralshs.eq.daymap.net/daymapconnect/ (parent portal)

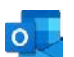

Student webmail: https://owa.eq.edu.au

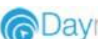

@Daymap https://balmoralshs.eq.daymap.net/

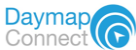

eLearn: https://elearn.eq.edu.au/

N 🖄

ep

R

OneNote: http://office.com/launch/onenote

Education Perfect: https://www.educationperfect.com/